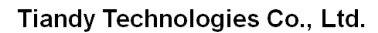

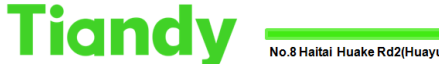

No.8 Haitai Huake Rd2(Huayuan), Binhai Hi-Tech Zone, Tianjin 300384, China Tel: +86-22-58596037 Fax: +86-22-58596177 en.tiandy.com

# How to upgrade the firmware of the device

Description: This document will show you how customers can upgrade their

devices

Note: This feature requires an Internet connection to function

### Part 1: How to use on Easy Live Plus

- 1. Where is the upgrade button located?
  - 1.1 First you need to bind a device

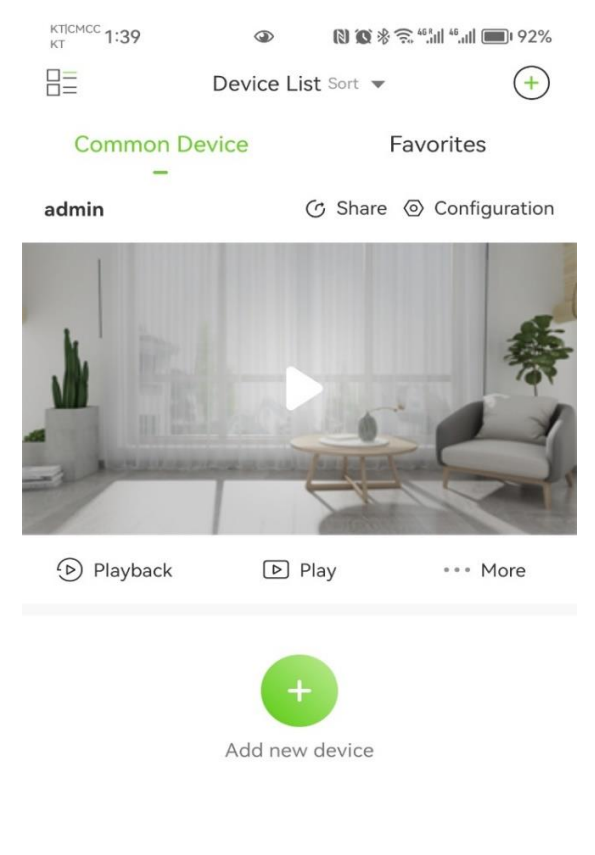

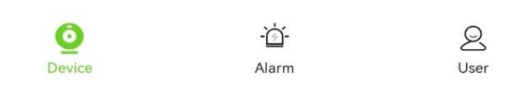

1.2 Click the Configure button of the device

#### Tiandy Technologies Co., Ltd.

Tiandy Technologies Co., Ltd.

| KTICMCC 1:39       | ٩                         | D & * * **   | <sup>46</sup> .dll 💷 92% |
|--------------------|---------------------------|--------------|--------------------------|
| < R                | ecorder co                | onfiguration |                          |
| adr<br>4867        | <b>nin</b><br>/31C3137A00 | 012          | >                        |
| Alarm and messag   | le                        |              |                          |
| Alarm settings     |                           |              | >                        |
| Message notifi     | cation                    |              | >                        |
| Advanced configu   | ration                    |              |                          |
| Advanced conf      | iguration                 |              | >                        |
| Device sharing and | d transfer                |              |                          |
| Device sharing     |                           |              | >                        |
| Device transfer    |                           |              | >                        |
| Universal          |                           |              |                          |
| Device detection   | on and upg                | Irade        | >                        |
| System setting     | s                         |              | >                        |
|                    | Delete                    | Device       |                          |
|                    |                           |              |                          |

#### 1.3 Click the Device Detection Upgrade button

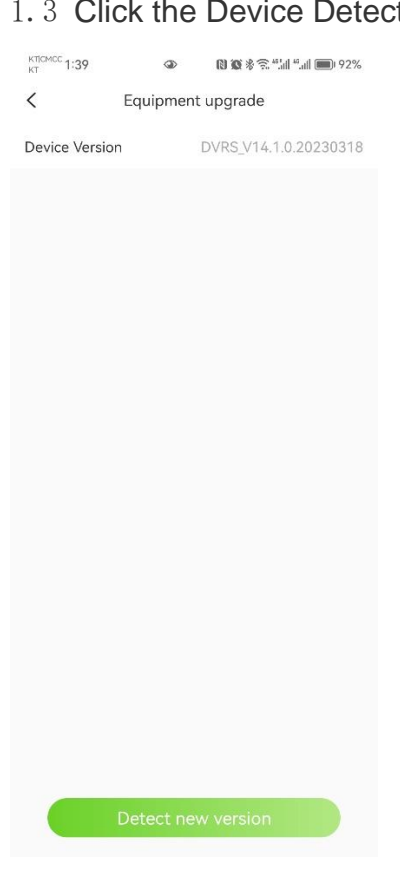

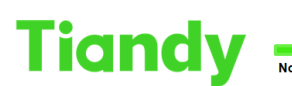

No.8 Haitai Huake Rd2(Huayuan), Binhai Hi-Tech Zone, Tianjin 300384, China Tel: +86-22-58596037 Fax: +86-22-58596177 en.tiandy.com

1. 4 Here you will reach the upgrade interface, you can click the Detect new version button below to detect

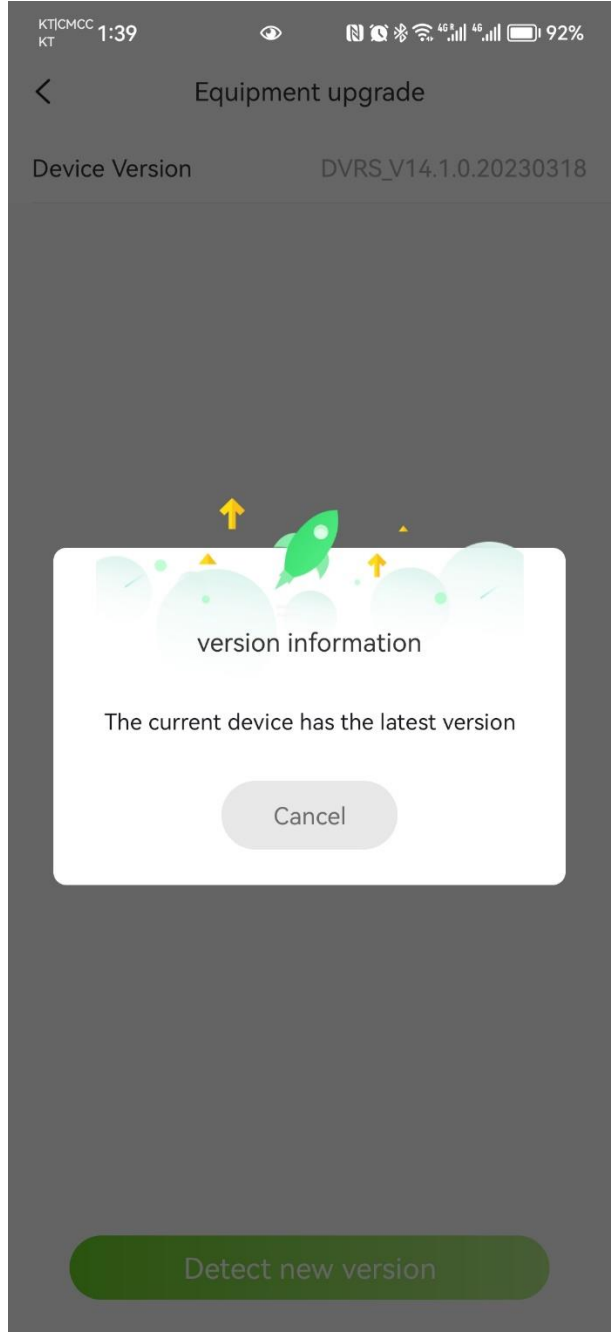

1.5 If the corresponding firmware is available, you can choose to upgrade

#### Part 2: How to use on web pages

- 2.Where is the upgrade located?
- 2.1Configure > System Settings> System Maintenance > System
- Upgrade as indicated in the following figure

Tiandy Technologies Co., Ltd. No.8 Haitai Huake Rd2(Huayuan), Binhai Hi-Tech Zone, Tianjin 300384, China Tel: +86-22-58596037 Fax: +86-22-58596177 en.tiandy.com

| Tiandy                           | Live Vie | ew Pla                | ayback           | Log                  | Configuration | EW | TC-R32 |
|----------------------------------|----------|-----------------------|------------------|----------------------|---------------|----|--------|
| Common Settings                  |          | Maintenance           | Upgrade          |                      |               |    |        |
| Digital Channel                  |          |                       |                  |                      |               |    |        |
| Audio Video Set                  | ,        | ersion Information    | n ———            |                      |               |    |        |
| Network                          |          | Product Mo            | del TC-R3240 S   | PEC:I/B/N/H/V4.0     |               |    |        |
| Event Schedule                   |          | Factory<br>Seriel Num | / ID ID06021810  | 92081760660837       |               |    |        |
| Human body temper<br>measurement | erature  | Senai Num             | IAC 3c:da:6d:d0: | b0:42                |               |    |        |
| VCA                              |          | Hardware Vers         | sion 0726.001e9  | ff<br>1 0 00000010   |               |    |        |
| Advanced Intelligen              | nce      | Kernel Vers           | sion DVR5_V14.   | 1.0.20230318         |               |    |        |
| Storage                          |          | Web Ver               | sion 6 1 23 311  | 1.20230318           |               |    |        |
| Dome Set                         |          | cgi Vers              | sion CGI V3.2.0. | 20230318             |               |    |        |
| System                           |          | onvif Vers            | sion V21.12.2212 | 02.719A71FD          |               |    |        |
| System                           |          | p2p Vers              | sion V2.3.2A.230 | 208.2B63C0B9         |               |    |        |
| User Management                  |          | rtsp Vers             | sion V1.2.7.2212 | 02.719A71FD          |               |    |        |
| Maintenance                      |          | app Ver               | sion V4.1.0.2303 | 11.52BCB702          |               |    |        |
| Hot-spare Set                    | (        | Cloud Update          |                  |                      |               |    |        |
| Local PC Setting                 |          |                       | Automati         | cally detect the NVR | new version   |    |        |
| Checkpoint Manage                | ement    |                       | Detecting        | Upgrade              |               |    |        |
|                                  | F        | irmware Upgrade       |                  |                      |               |    |        |
|                                  |          | Upgrade<br>(*.box,*.  | File<br>bin)     |                      |               |    |        |
|                                  |          |                       | Browse           | Upgrade              |               |    |        |
|                                  | 1        | PC Upgrade            |                  |                      |               |    |        |
|                                  |          | Upgrade<br>(* box *   | File<br>bin)     |                      |               |    |        |
|                                  |          | (                     | 541)             |                      |               |    |        |
|                                  |          |                       | Browse           | Upgrade              |               |    |        |
|                                  |          |                       |                  |                      |               |    |        |
|                                  |          |                       |                  |                      |               |    |        |
|                                  |          |                       |                  |                      |               |    |        |
|                                  |          |                       |                  |                      |               |    |        |
|                                  |          |                       |                  |                      |               |    |        |

## 2.2 Click the Detect button to detect the latest firmware

| Tiendy     Live View     Playback     Log     Configuration     EW       Common Settings     Maintenance     Upgrade       Digital Channel     Version Information     Product Model TC-R3240 SPEC.//B/NH/V4.0       Audio Video Set     Product Model TC-R3240 SPEC.//B/NH/V4.0       Fectory ID 100602181092081706660837       Serial Number 486731C3137A0012       Markensee       Human body temperature measurement       VCA       Advanced Intelligence       Storage       Operated Intelligence       Storage       Out Version GU_V14.10.20230318       Giversion CGL_V3.2.0.20230318       onvit Version V2.1.2.221202.719A71FD       p2p Version V1.1.2.7221202.719A71FD       app Version V1.1.2.7221202.719A71FD       app Version V1.1.2.7221202.719A71FD       app Version V1.1.2.7221202.719A71FD       app Version V1.1.2.7221202.719A71FD       app Version V1.1.2.7221202.719A71FD       app Version V1.1.2.7221202.719A71FD       app Version V1.1.2.7221202.719A71FD       app Version V1.1.2.7221202.719A71FD       Browse     Upgrade       Intermase       Upgrade File       ("box." bin)       Browse     Upgrade                                                  | 🖇 Net Video System 🛛 🗙 [              |                                         |                  |  |  |  |  |  |  |  |
|----------------------------------------------------------------------------------------------------|---------------------------------------|-----------------------------------------|------------------|--|--|--|--|--|--|--|
| Common Settings     Maintenance     Upgrade       Digital Channel     Version Information       Audio Video Set     Product Model TC-R3240 SPEC.//BIN/HV4.0       Network     Factory ID ID0602181092081760660837       Event Schedule     MAC 3c.da.6d.do.bo.42       Human body temperature measurement     MAC 3c.da.6d.do.bo.42       Advanced Intelligence     UVersion DVRS_V14.1.0.20230318       Storage     UVersion GUL_V14.1.0.20230318       Dome Set     cgi Version V2.1.2.221202.719A71FD       System     p2p Version V2.1.2.221202.719A71FD       system     rtsp Version V1.2.7.221202.719A71FD       system     p2p Version V2.1.1.0.203018       Uber Management     Maintenance       Hot-spare Set     Cloud Update       Checkpoint Management     Detecting       Upgrade     Maintenance       Ipgrade File     Upgrade       Firmware Upgrade     Upgrade                                                                                                    | Tiandy Live                           | /iew Playback Log                       | Configuration EW |  |  |  |  |  |  |  |
| Digital Channel       Version Information         Audio Video Set       Product Model TC-R3240 SPEC://BIN/H/V4.0         Network       Factory ID ID0602181092081760660837         Event Schedule       Serial Number 48673103137A0012         Human body temperature measurement       MAC 3::da.6d.db.04.2         Hardware Version DVRS_V14.10.20230318       UVersion GUI_V14.10.20230318         Storage       UVersion 6.12.3.311         Dome Set       cgi Version Col_V3.2.0.20230318         System       p2p Version V2.3.2A.230208.2B63C0B9         User Management       v4.1.0.230311.52BCB702         Matotenance       ID detecting         Local PC Setting       I dutomalically detect the NVR new version         Checkpoint Management       I bgrade         Firmware Upgrade       I bgrade         II browse       Upgrade                                                                                                    | Common Settings                       | Maintenance Upgrade                     |                  |  |  |  |  |  |  |  |
| Audio Video Set     Version Information       Network     Product Model TC-R3240 SPEC:UB/NH/V4.0       Event Schedule     Product Model TC-R3240 SPEC:UB/NH/V4.0       Human body temperature measurement     MAC 3c:da:6d:0b:0:42       Hardware Version 0726:001e9fff     MAC 3c:da:6d:0b:0:42       Advanced Intelligence     UVersion 0726:001e9fff       Storage     UVersion GU_V14.10.20230318       Dome Set     cgi Version CGI_V3.2.0.20230318       System     p2p Version V21.12.22102.719A71FD       Jsystem     p2p Version V21.12.22102.719A71FD       adutenanco     app Version V4.10.230311.52BCB702       Hot-spare Set     Imparade       Local PC Setting     Imparade       Checkpoint Management     Imparade       Imparade     Imparade       Imparade     Imparade       Imparade     Imparade       Imparade     Imparade       Imparade     Imparade                                                                                                    | Digital Channel                       |                                         |                  |  |  |  |  |  |  |  |
| NetworkProduct Model TC432d0 SPEC/IB/NH/4.0Event ScheduleFactory ID 10060218109208176060837Serial Number 486731C3137A0012Human body temperature<br>measurementMAC 3c.da.6d.d0.b0.42VCAMAC 3c.da.6d.d0.b0.42Hardware Version 0726.001e9fffKernel Version GU, V14.10.20230318Otrome SetCgi Version GL, V14.10.20230318Systemonvif Version V1.12.221202.719A71FDSystemp.2p Version V2.3.2A.230208.2863C089User Managementrtsp Version V1.12.221202.719A71FDMaintenanceapp Version V4.10.230311.528CB702Hot-spare SetCloud UpdateCheckpoint ManagementImperation V1.2.7.221202.719A71FDMaintenanceImperation V4.10.230311.528CB702Hot-spare SetUpgradeLocal PC SettingImperationCheckpoint ManagementImperationImperation <t< td=""><td>Audio Video Set</td><td>Version Information</td><td></td><td></td></t<> | Audio Video Set                       | Version Information                     |                  |  |  |  |  |  |  |  |
| Event Schedule     Factory ID ID002/16 1000037       Human body temperature measurement     Serial Number 486731C3137400012       VCA     MAC 3c.da.6d.00.b0.42       Hardware Version 0726.001e9fff       Kernel Version 0UVRS_V14.10.20230318       UVersion GUI_V14.10.20230318       UVersion GUI_V14.10.20230318       Storage       Web Version C1_23.21       System       onvil Version V2.12.221202.719A71FD       System       uber Management       Hotspare Set       Local PC Setting       Checkpoint Management       Upgrade File       Upgrade File       ('.box,*bin)       Browse     Upgrade       Firmware Upgrade       Upgrade File       ('.box,*bin)                                                                                                    | Network                               | Product Model TC-R3240 SPEC://B/N/H/V4. | 0                |  |  |  |  |  |  |  |
| Human body temperature<br>measurement     MAC 3.cda.6d.00.00.42       VCA     MAC 3.cda.6d.00.00.42       Advanced Intelligence     UUVersion 0ULY14.10.20230318       Storage     0UVErsion CULY14.10.20230318       Storage     ontil Version CIL 23.20.2020318       System     ontil Version V21.12.221202.719A71FD       System     p2p Version V21.2221202.719A71FD       User Management     rtsp Version V21.2221202.719A71FD       Hotspare Set     Cloud Update       Local PC Setting     Imagement       Firmware Upgrade     Upgrade       Firmware Upgrade     Upgrade       PC Upgrade     Imagement                                                                                                    | Event Schedule                        | Factory ID ID060216109206176066063      | 1                |  |  |  |  |  |  |  |
| VCA     Kernel Version UV28 00 real       Advanced Intelligence     UVersion 0U(U) Y4.1.0.20230318       Storage     Web Version CGL V3.2.0.20230318       Dome Set     cgi Version CGL V3.2.0.20230318       System     onvit Version V21.12.221202.719A/1FD       System     p2P Version V2.3.2A.230208.2B63C0B9       User Management     rtsp Version V1.1.2.7221202.719A/1FD       Maintenance     app Version V4.1.0.203311.52BCB702       Hot-spare Set     Cloud Update       Local PC Setting     Ø Automatically detect the NVR new version       Checkpoint Management     Upgrade File       Upgrade File     Upgrade       PC Upgrade     Imagement                                                                                                    | Human body temperature<br>measurement | MAC 3c:da:6d:d0:b0:42                   |                  |  |  |  |  |  |  |  |
| Advanced Intelligence     UlVersion GU_V14.1.0.20230318       Storage     UlVersion GU_V14.1.0.20230318       Dome Set     cgi Version CG_V3.2.0.20230318       System     p2p Version V2.1.12.221202.719A71FD       System     p2p Version V2.3.2A.230208.2B65C0B9       User Management     rtsp Version V4.1.0.203311.52BCB702       Hot-space Set     Cloud Update       Local PC Setting     Imagement       Checkpoint Management     Imagement       Upgrade File     Upgrade       PC Upgrade     Imagement                                                                                                    | VCA                                   | Kornol Version DVPS V14.1.0.20230318    |                  |  |  |  |  |  |  |  |
| Storage     Web Version 6.1.23.311       Dome Set     cgi Version CGL_V3.2.0.20230318       System     p2p Version V2.1.2.221202.719A71FD       System     p2p Version V2.3.2A.230208.2B63C089       User Management     rtsp Version V1.2.7.221202.719A71FD       Maintenance     app Version V4.1.0.230311.52BC8702       Hot-spare Set     Cloud Update       Checkpoint Management     I Automatically detect the NVR new version       Detecting     Upgrade       Firmware Upgrade     Upgrade       Upgrade File     Browse       Upgrade     IPC Upgrade                                                                                                    | Advanced Intelligence                 | UlVersion GUI V14.1.0.20230318          |                  |  |  |  |  |  |  |  |
| Dome Set     cgi Version CGL V3.2.0.20230318       System     onvit Version V2.1.2.221202.719A71FD       System     p.2p Version V2.3.2.A.230208.2B63C089       User Management     rtsp Version V1.2.7.221202.719A71FD       Malnenance     app Version V1.2.7.221202.719A71FD       Local PC Setting     Imagement       Checkpoint Management     Imagement       Upgrade     Imagement       Interpret PC Setting     Imagement       Interpret PC Setting     Imagement       Imagement     Imagement       Imagement     Imagement                                                            | Storage                               | Web Version 6.1.23.311                  |                  |  |  |  |  |  |  |  |
| System     onvif Version V2.12.221202.719A71FD       System     p2p Version V2.3.2A.230208.2863C089       User Management     rtsp Version V1.2.7.221202.719A71FD       Maintenance     app Version V4.1.0.230311.528C8702       Hot-spare Set     Cloud Update       Local PC Setting     Imagement       Petersion V1.2.7.2170     Imagement       Imagement     Imagement       Firmware Upgrade     Imagement       Imagement     Imagement       Imagement     Imagement                                                                                         | Dome Set                              | cgi Version CGI_V3.2.0.20230318         |                  |  |  |  |  |  |  |  |
| System     p2p Version V2.3 2A 230208 2B63C0B9       User Management     rtsp Version V1.2 7.221202.719A71FD       Maintenance     app Version V4.10.230311.52BCB702       Hot-spare Set     Cloud Update       Local PC Setting     Image: Cloud Update       Firmware Upgrade     Image: Cloud Upgrade       Upgrade File     Upgrade       Pirmware Upgrade     Image: Cloud Upgrade       Upgrade File     Image: Cloud Upgrade       Upgrade File     Image: Cloud Upgrade       Upgrade File     Image: Cloud Upgrade                                                                                                    | System                                | onvif Version V21.12.221202.719A71FD    |                  |  |  |  |  |  |  |  |
| User Management     rtsp Version V1.2.7.221202.719A71FD       Maintenance     app Version V4.1.0.230311.52BCB702       Hot-spare Set     Cloud Update       Local PC Setting     Image: Cloud Upgrade       Checkpoint Management     Image: Detecting       Upgrade     Upgrade       Firmware Upgrade     Image: Cloud Upgrade       Image: Upgrade     Image: Cloud Upgrade       Image: Upgrade     Image: Cloud Upgrade       Image: Upgrade     Image: Cloud Upgrade       Image: Upgrade     Image: Cloud Upgrade                                                                                                    | System                                | p2p Version V2.3.2A.230208.2B63C0B9     |                  |  |  |  |  |  |  |  |
| Maintenance     app Version V4.1.0.230311.52BCB702       Hot-spare Set<br>Local PC Setting     Cloud Update       Checkpoint Management     Image: Cloud Upgrade       Firmware Upgrade     Upgrade File<br>(".box,".bin)       Browse     Upgrade       IPC Upgrade                                                                                                    | User Management                       | rtsp Version V1.2.7.221202.719A71FD     |                  |  |  |  |  |  |  |  |
| Hot-spare Set       Cloud Update         Local PC Setting       Image: Cloud Update         Checkpoint Management       Image: Detecting Upgrade         Firmware Upgrade       Upgrade File         (".box,"bin)       Browse Upgrade         IPC Upgrade       Image: Detecting Upgrade                                                                                                    | Maintenance                           | app Version V4.1.0.230311.52BCB702      |                  |  |  |  |  |  |  |  |
| Local PC Setting   Automatically detect the NVR new version  Checkpoint Management  Detecting Upgrade  Firmware Upgrade  Firmware Upgrade File  (', box,* bin)  Browse Upgrade  IPC Upgrade                                                                                                    | Hot-spare Set                         | Cloud Update                            |                  |  |  |  |  |  |  |  |
| Checkpoint Management Detecting Upgrade Firmware Upgrade Upgrade File (".box,".bin) Browse Upgrade IPC Upgrade                                                                                                    | Local PC Setting                      | Automatically detect the N              | IVR new version  |  |  |  |  |  |  |  |
| Firmware Upgrade File<br>(*.box,*.bin)<br>Browse Upgrade<br>IPC Upgrade                                                                                                    | Checkpoint Management                 | Detecting Upgrade                       |                  |  |  |  |  |  |  |  |
| Upgrade File (*.box,*.bin) Browse Upgrade IPC Upgrade                                                                                                    |                                       | Firmware Upgrade                        |                  |  |  |  |  |  |  |  |
| Browse Upgrade                                                                                                    |                                       | Upgrade File<br>(*.box,*.bin)           |                  |  |  |  |  |  |  |  |
| IPC Upgrade                                                                                                    |                                       | Browse Upgrade                          |                  |  |  |  |  |  |  |  |
| n o opgrado                                                                                                    |                                       | IPC Upgrade                             |                  |  |  |  |  |  |  |  |
| Upgrade File                                                                                                    |                                       | Upgrade File                            |                  |  |  |  |  |  |  |  |
| (*,box,*,bin)                                                                                                    |                                       | (*.box,*.bin)                           |                  |  |  |  |  |  |  |  |
| D Browse Upgrade                                                                                                    |                                       | Browse Upgrade                          |                  |  |  |  |  |  |  |  |
|                                                                                                    |                                       |                                         |                  |  |  |  |  |  |  |  |
|                                                                                                    |                                       |                                         |                  |  |  |  |  |  |  |  |
|                                                                                                    |                                       |                                         |                  |  |  |  |  |  |  |  |
|                                                                                                    |                                       |                                         |                  |  |  |  |  |  |  |  |
|                                                                                                    |                                       |                                         |                  |  |  |  |  |  |  |  |

Tiandy

No.8 Haitai Huake Rd2(Huayuan), Binhai Hi-Tech Zone, Tianjin 300384, China Tel: +86-22-58596037 Fax: +86-22-58596177 en.tiandy.com

2. 3 The text in the red box is displayed, indicating that the device is already up to date.

| Ø Net Video System             | × [      |                |                          |                     |               |    |       |
|--------------------------------|----------|----------------|--------------------------|---------------------|---------------|----|-------|
| Tiandy                         | Live Vie | ew             | Playback                 | Log                 | Configuration | EW | TC-R3 |
| Common Settings                |          | Maintenance    | Upgrade                  |                     |               |    |       |
| Digital Channel                |          | maintenance    |                          |                     |               |    |       |
| Audio Video Set                | v        | ersion Informa | tion                     |                     |               |    |       |
| Network                        |          | Produc         | t Model TC-R3240 SF      | PEC:I/B/N/H/V4.0    |               |    |       |
| Event Schedule                 |          | Fac            | ctory ID ID060218109     | 2081760660837       |               |    |       |
| Human body temp<br>measurement | erature  | Senar          | MAC 3c:da:6d:d0:b        | 0:42                |               |    |       |
| VCA                            |          | Hardware       | Version 0726.001e9ff     | 0.00000040          |               |    |       |
| Advanced Intellige             | ence     | Kernel         | Version DVRS_V14.1       | .0.20230318         |               |    |       |
| Storage                        |          | Web            | Version 6.1.23.311       | 20230310            |               |    |       |
| Dome Set                       |          | cai '          | Version CGI V3.2.0.2     | 0230318             |               |    |       |
| System                         |          | onvif          | Version V21.12.22120     | 2.719A71FD          |               |    |       |
| System                         |          | p2p 1          | Version V2.3.2A.2302     | 08.2B63C0B9         |               |    |       |
| User Management                | t        | rtsp           | Version V1.2.7.22120     | 2.719A71FD          |               |    |       |
| Maintenance                    |          | app '          | Version V4.1.0.23031     | 1.52BCB702          |               |    |       |
| Hot-spare Set                  | C        | Cloud Update   |                          |                     |               |    |       |
| Local PC Setting               |          | <b>A</b> 1     | Automatic                | ally detect the NVR | new version   |    |       |
| Checkpoint Manag               | gement   | Latest         | Version It is the latest | version.            |               |    |       |
|                                |          |                | Detecting                | Upgrade             |               |    |       |
|                                | F        | irmware Upgra  | ide                      |                     |               |    |       |
|                                |          | Upgra<br>(*.bo | ide File<br>ix,*.bin)    |                     |               |    |       |
|                                |          |                | Browse                   | Upgrade             |               |    |       |
|                                | "        | PC Upgrade     | de Elle                  |                     |               |    |       |
|                                |          | Upgra<br>(*.bo | ide File<br>x.*.bin)     |                     |               |    |       |
|                                |          |                | 18                       |                     |               |    |       |
|                                |          |                | Browse                   | Upgrade             |               |    |       |
|                                |          |                |                          |                     |               |    |       |
|                                |          |                |                          |                     |               |    |       |
|                                |          |                |                          |                     |               |    |       |
|                                |          |                |                          |                     |               |    |       |
|                                |          |                |                          |                     |               |    |       |
|                                |          |                |                          |                     |               |    |       |

### Part 3: How to use the UI interface

3. Where is the upgrade button located?

3.1 Select "Main Menu -> System Maintenance -> System Upgrade -> Cloud Upgrade" to enter the cloud upgrade interface, as shown in the figure below

| Tiandy                                                                                                    | D<br>Playback                                           | Backup                                                     | <b>∆₀</b><br>Alert Ma | <mark>شاً</mark><br>VCA | Cameras | Storage ,     | Alam Se | System 5 | X<br>System | ٩ |
|----------------------------------------------------------------------------------------------------|---------------------------------------------------------|------------------------------------------------------------|-----------------------|-------------------------|---------|---------------|---------|----------|-------------|---|
| Information<br>Log Management<br>Configuration<br>Reset: To Default<br>Automatic Mainta<br>System Upgrade<br>Network Detect<br>Disk Detection | Conud Ladute<br>Current Ve<br>Latest: Ver<br>Release Da | Upgrade from<br>rsion<br>sion<br>tite<br>tically detect th | n local Upgrade       | from FTP                |         | Manual Detect |         |          | Back        |   |

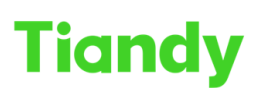

 Tiandy Technologies Co., Ltd.

 No.8 Haitai Huake Rd2(Huayuan), Binhai Hi-Tech Zone, Tianjin 300384, China Tel: +86-22-58596037

3.2 Click Manual Detection to check whether there is the latest version available. If there is a new version available, click Upgrade to upgrade to the new version